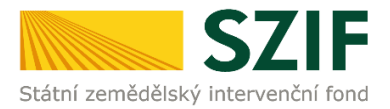

### Podrobný postup pro vygenerování a zaslání Žádosti o dotaci přes Portál Farmáře

#### 1. kolo příjmu žádostí Programu rozvoje venkova (2014 – 2020)

V tomto dokumentu je uveden podrobný postup vygenerování Žádosti o dotaci PRV a následné podání prostřednictvím Portálu Farmáře.

Postup podání Žádosti o dotace je uveden v kapitole 5. Obecných podmínek pro poskytnutí dotace na základě Programu rozvoje venkova na období 2014 – 2020 (dále jen "Pravidla pro žadatele").

#### A. Vygenerování Žádosti o dotaci

Žádost o dotaci musí být vygenerována z účtu Portálu farmáře žadatele dále jen (PF). PF je žadateli přístupný přes <u>www.szif.cz</u> (obrázek 1), který poskytuje žadateli přístup k individuálním informacím detailního charakteru o jeho žádostech a umožňuje mu využívat služby, jejichž cílem je žadateli pomoci, případně mu poskytnout podporu při vybraných úkonech. Přístup k individuálním informacím a službám mají pouze registrovaní žadatelé.

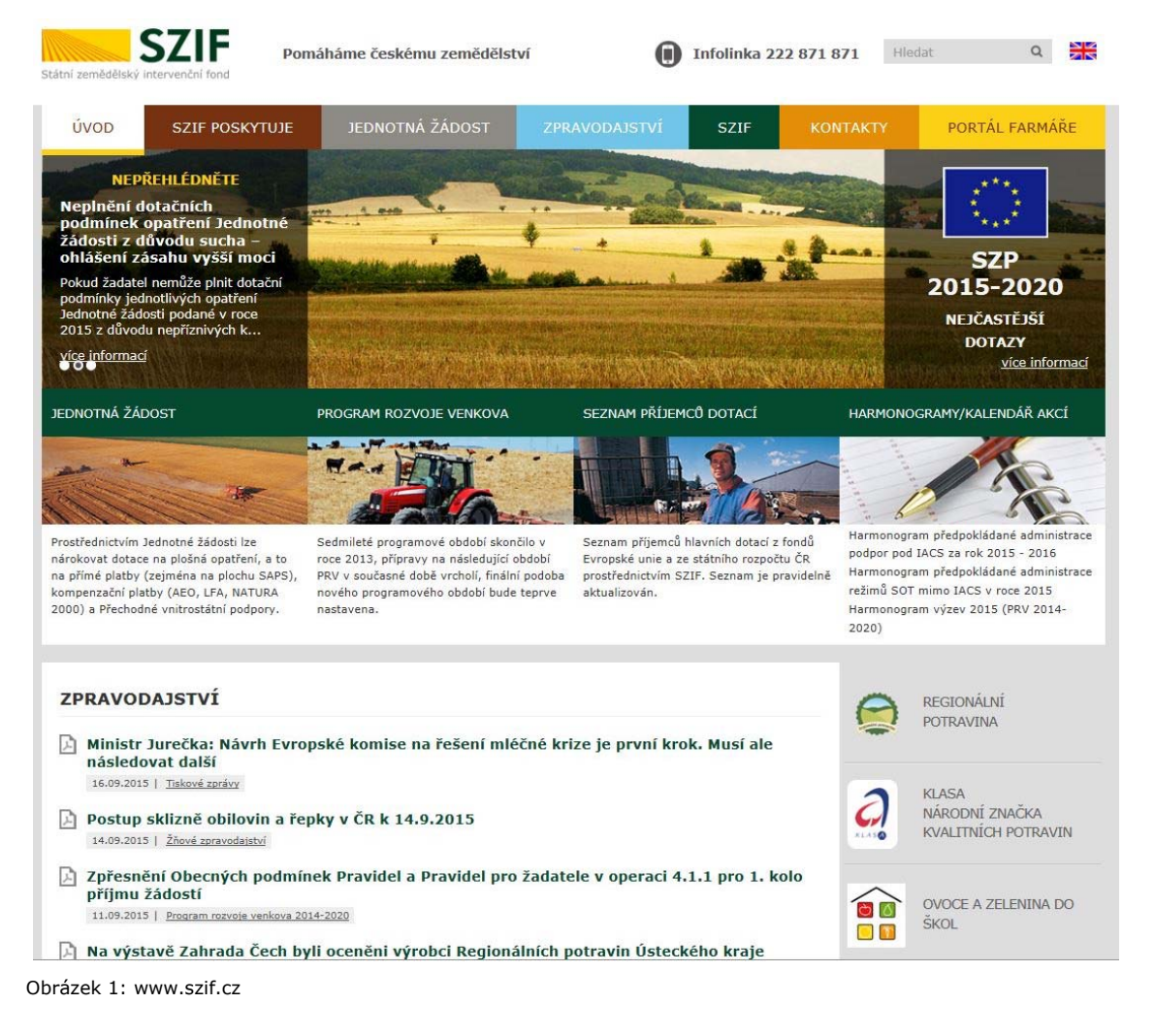

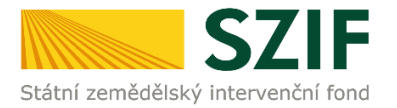

Po zobrazení webové stránky Státního zemědělského intervenčního fondu (dále jen SZIF) se žadatel přihlásí do PF prostřednictvím tlačítka "PORTÁL FARMÁŘE". Tlačítko je zvýrazněno na obrázku 2.

| SZIF Po                                                                                                    | máháme českému zemědělství                                                                                                    | Infolinka 222 871 8                                                                                                    | 871 Hiedut . Q 🎇                                                                                                    |
|----------------------------------------------------------------------------------------------------|----------------------------------------------------------------------------------------------------|----------------------------------------------------------------------------------------------------|----------------------------------------------------------------------------------------------------|
| ÚVOD SZIF POSKYTUJE                                                                                                    | JEDNOTNÁ ŽÁDOST ZPR                                                                                                    | AVODAJSTVI SZIF KO                                                                                                    | NTAKTY PORTÁL FARMÁŘE                                                                                                    |
| NEPŘEHLÉDNĚTE<br>Neplnění dotačních<br>podmínek opatření Jednotně<br>zádosti z důvodu sucha –<br>ohlačení zásabu vyšší mocí<br>Pokud zadatel nemůže plnt dotační<br>podmínky jednotlvých opatření<br>jednotně žádosti podáné v roce<br>zola z důvodu nepřítravých k… |                                                                                                    |                                                                                                    | SZP<br>2015-22020<br>NEJCAZY<br>Vice informaci                                                                                                    |
| JEDNOTNÁ ŽÁDOST                                                                                                    | PROGRAM ROZVOJE VENKOVA                                                                                                    | SEZNAM PŘÍJEMCŮ DOTACÍ                                                                                                    | HARMONOGRAMY                                                                                                    |
| **                                                                                                    |                                                                                                    |                                                                                                    | 1 The                                                                                                    |
| Prost/ednict/vim zetostné žádostí kre<br>nárokovat dotace na pložná opatření, a to<br>na přímě platby (zejména na pložno SAPS),<br>komperzační platby (AEO, LPA, NATURA<br>2000) a Přechodné vnitrostážní podpory.                                                   | Sedmieté programové období skončilo v<br>roce 2013, přípravy na následující období<br>Přví v současné dobé vrcholí, finuliní podoba<br>nového programového období bude teprve<br>nastavena. | Seznam příjemců hluvních dotací z forodů<br>Evropské unie a ze státního rozpočtu ČR<br>prostředním SZIF. Seznam je pravidelně<br>aktualizován. | Harmonogram předpokládané administrace<br>podpor pod IACS za rsk 2015 - 2016<br>Harmonogram předpokládané administrace<br>režimů SOT mimo IACS v roce 2015<br>Harmonogram výzev 2015 (PRIV 2014-<br>2020) |
| ZPRAVODAJSTVÍ                                                                                                    |                                                                                                    |                                                                                                    | REGIONALNI                                                                                                    |
| První a druhá výzva OP Ryl<br>21.08.2015   eituelty                                                                                                    | bāřství 2014 – 2020 bude spuštěn                                                                                                    | a v říjnu 2015                                                                                                    | - PUDAWINA                                                                                                    |
| Ministr zemědělství Jurečka                                                                                                    | a prosadil posileni Programu rozvo                                                                                                    | oje venkova o 13 miliard korun                                                                                                    | AROONI ZNAČKA<br>KVALIDNICH POTRAVN                                                                                                    |
| D. constant a satural film in an                                                                                                    | * *-**** *- *- *- *                                                                                                    |                                                                                                    |                                                                                                    |

Obrázek 2: www.szif.cz

Po kliknutí na záložku "PORTÁL FARMÁŘE" se v hlavičce webových stánek SZIF zobrazí okno pro přihlášení (obrázek 3). Žadatel vyplní uživatelské jméno a heslo do připravených textových polí a klikne na tlačítko "Přihlášení". Pokud žadatel nemá přístup do PF (tzn. uživatelské jméno a heslo) musí vyplnit "Žádost o přístup" do Portálu farmáře podle pokynů uvedených v dokumentu "Informace pro Žadatele" (zobrazeno barevně ve spodní části na obrázku 3).

## PŘIHLÁŠENÍ NA PORTÁL FARMÁŘE

| zamezení bezpečnostr                                                                                                   | ních hlášek prohlížeče si <u>stáhněte Certifikát 1. certifikační autority (1.CA)</u>                                                                                                    |
|----------------------------------------------------------------------------------------------------|----------------------------------------------------------------------------------------------------|
| Uživatelské jméno:                                                                                                    | *                                                                                                    |
| Heslo:                                                                                                    | *                                                                                                    |
|                                                                                                    | Přihlášení                                                                                                    |
| pomoci, případně mu p                                                                                                  | poskytnout podporu při vybraných úkonech. Přístup k individuálním                                                                                                    |
| pomoci, případně mu p<br>informacím a službám<br>uživatelského jména a<br>Portálu farmáře podle<br>do Portálu farmáře. | poskytnout podporu při vybraných úkonech. Přístup k individuálním<br>na Portálu farmáře mají pouze registrovaní uživatelé. Pro získání<br>a hesla do Portálu farmáře je třeba vyplnit <u>D Žádost o přístup</u> do<br>s pokynů uvedených v dokumentu <u>D</u> <u>Informace pro žadatele</u> o přístu; |

Copyright © SZIF 2000- 2015 , všechna práva vyhrazena.

Obrázek 3: Přihlášení do PF

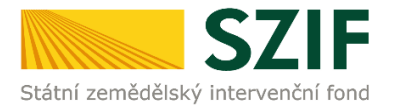

Po přihlášení se načte úvodní strana PF (obrázek 4). Pro vygenerování Žádosti o dotaci lze použít odkaz "Podat novou žádost" na úvodní straně, nebo sekci "Nová podání" v levé sloupcové nabídce. Obě možnosti jsou vyznačeny na obrázku 4.

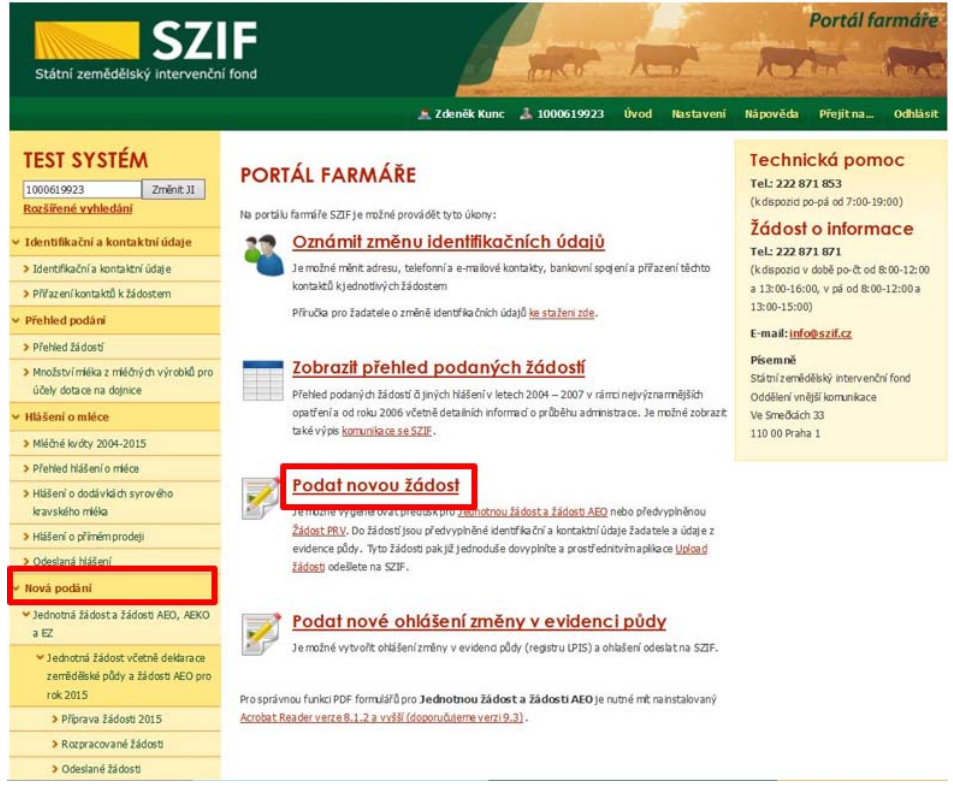

Obrázek 4: Úvodní strana PF

Po kliknutí na "Podat novou žádost" se zobrazí "NOVÁ PODÁNÍ" (obrázek 5). Generování nové Žádosti je dostupné pod záložkou "Žádost PRV" vyznačené červeným rámečkem.

| 67                                                                                              | Portál farmáře                                                                                                    |
|-------------------------------------------------------------------------------------------------|----------------------------------------------------------------------------------------------------|
| Státní zemědělský intervenční                                                                   | fond                                                                                                    |
|                                                                                                 | Zdanšk Kune 2. 1000610023 Úvod Hastauani Hánouáda Díaið na Odblásit                                                                    |
|                                                                                                 |                                                                                                    |
| TEST SYSTÉM                                                                                     | A > Nova podani                                                                                                    |
| 10006 19923 Změnit JI<br>Rozšířené vyhledání                                                    | NOVÁ PODÁNÍ                                                                                                    |
| 🗸 Identifikační a kontaktní údaje                                                               | Přehled mohých podácí Informace o podávání                                                                                             |
| > Identifikační a kontaktní údaje                                                               | an en muer y en proven announces, el preserven                                                                                         |
| > Přířazení kontaktů k žádostem                                                                 | Jednotná žádost a žádosti AEO                                                                                                    |
| <ul> <li>Přehled podání</li> </ul>                                                              | Horizontální plán rozvoje venkova (HRDP) "Trvale udržitelný rozvoj zemědělství, venkova a jeho přírodnich zdrojů" obsahuje následující |
| > Přehled žádostí                                                                               | opatření: Předčasné ukončení zemědělské činnosti, Méně přiznivé oblasti a oblasti s environmentálními omezeními, Agro-                 |
| Množství mléka z mléčných výrobků pro<br>účely dotace na dojnice                                | environmentalni opatreni, Lesnictvi, Zakadani skupin vyrobicū a Technicka pomoc.                                                       |
| <ul> <li>Hlášení o mléce</li> </ul>                                                             | Lesnictví                                                                                                    |
| > Mléčné kvóty 2004-2015                                                                        | V rámci Lesnictví ize podat žádosti o dotaci v rámci opatření:                                                                         |
| > Přehled hlášení o mléce                                                                       | Zalesňování zemědělské půdy. (HRDP)                                                                                                    |
| > Hlášení o dodávkách syrového                                                                  | <ul> <li>Zalesňování zemědělské půdy (EAFRD)</li> </ul>                                                                                |
| kravského mléka                                                                                 | Lesnozo-envronmentani opatreni     Natura 2000 v lesich                                                                                |
| > Hlášení o přimém prodeji                                                                      |                                                                                                    |
| Odeslaná hlášení                                                                                | Zádost PRV                                                                                                    |
| <ul> <li>Nová podání</li> </ul>                                                                 | 🖅 🗖 🗤 ogram rozvoje verkova České republiky na období 2007 – 2013 je nástrojem pro získání podpory poskytované Evropskou unií z        |
| <ul> <li>Jednotná žádost a žádosti AEO, AEKO</li> </ul>                                         | Evropského zemědělského fondu pro rozvoj venkova (EAFRD) v rámci Společné zemědělské politiky.                                         |
| a EZ                                                                                            | <u>Žádost o dotad PRV</u>                                                                                                    |
| <ul> <li>Jednotná žádost včetně deklarace</li> <li>zemědělské půdy a žádosti AFO pro</li> </ul> | 200021 0 Drobition     220021 0 Drobition     220021 0 Drobition                                                                       |
| rok 2015                                                                                        | Hášení o změnách                                                                                                    |
| > Příprava žádosti 2015                                                                         |                                                                                                    |
| Rozpracované žádosti                                                                            | Zádost OP Rybářství                                                                                                    |
| > Odeslané žádosti                                                                              | Žádost OP Rybářství                                                                                                    |
| > Deldarace chovu koní                                                                          |                                                                                                    |
| Ohlášení změny v Evidenci pôdy                                                                  | Doplňková podání                                                                                                    |
| > Příprava ohlášení                                                                             | Oznámení o změně bankovního spojení                                                                                                    |
| Rozpracované ohlášení                                                                           | Oznámeni o změně kontaktních údajů                                                                                                    |
| > Odeslané ohlášení                                                                             | • <u>Vzdani se odvolani</u>                                                                                                    |

Obrázek 5: NOVÁ PODÁNÍ, generování Žádosti o dotaci

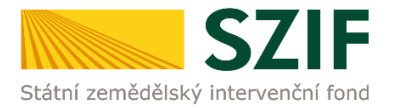

Následně se zobrazí stránka "ŽÁDOST O DOTACI PRV", obrázek 6. Pro vygenerování Žádosti o dotaci je nutné kliknout na tlačítko "Předvyplnění nových žádostí o dotaci", které je zvýrazněno.

| C7                                                                                                    |                                  | 1                           |                    |           | 10        |          | Portál f   | armáře   |
|----------------------------------------------------------------------------------------------------|----------------------------------|-----------------------------|--------------------|-----------|-----------|----------|------------|----------|
| Státní zemědělský intervenčn                                                                            | í fond                           |                             | in the second      | he        |           | R        | The second | Rent.    |
|                                                                                                    | 2<br>11                          | 🧝 Zdeněk Kunc               | A 1000619923       | Úvod      | Nastavení | Nápovēda | Přejít na  | Odhlásit |
| TEST SYSTÉM                                                                                             | Nová podání > Žádosti PRV - prot | <u>iektová opatření</u> > Ž | ádost o dotaci PRV |           |           |          |            |          |
| 10006 19923 Změnit JI<br>Rozšířené vyhledání                                                            | ŽÁDOST O DOTAC                   | I PRV                       |                    |           |           |          |            |          |
| 🗸 Identifikační a kontaktní údaje                                                                       | 1. Generování Žádos              | tí o dotaci                 |                    |           |           |          |            |          |
| > Identifikační a kontaktní údaje                                                                       |                                  | Předvynlné                  | iní nových žádost  | i o dotar | 1         |          |            |          |
| > Přířazení kontaktů k žádostem                                                                         |                                  | Treatypan                   |                    | . o docac | ja        |          |            |          |
| <ul> <li>Přehled podání</li> </ul>                                                                      |                                  |                             |                    |           |           |          |            |          |
| » Přehled žádostí                                                                                       |                                  |                             |                    |           |           |          |            |          |
| Množství mléka z mléčných výrobků pro<br>účely dotace na dojnice                                        |                                  |                             |                    |           |           |          |            |          |
| <ul> <li>Hlášení o mléce</li> </ul>                                                                     |                                  |                             |                    |           |           |          |            |          |
| > Mléčné kvóty 2004-2015                                                                                |                                  |                             |                    |           |           |          |            |          |
| > Přehled hlášení o mléce                                                                               |                                  |                             |                    |           |           |          |            |          |
| <ul> <li>Hlášení o dodávkách syrového<br/>kravského mléka</li> </ul>                                    |                                  |                             |                    |           |           |          |            |          |
| > Hlášení o přímém prodeji                                                                              |                                  |                             |                    |           |           |          |            |          |
| > Odeslaná hlášení                                                                                      |                                  |                             |                    |           |           |          |            |          |
| <ul> <li>Nová podání</li> </ul>                                                                         |                                  |                             |                    |           |           |          |            |          |
| <ul> <li>Jednotná žádost a žádosti AEO, AEKO<br/>a EZ</li> </ul>                                        |                                  |                             |                    |           |           |          |            |          |
| <ul> <li>Jednotná žádost včetně deklarace<br/>zemědělské půdy a žádosti AEO pro<br/>rok 2015</li> </ul> |                                  |                             |                    |           |           |          |            |          |
| > Příprava žádosti 2015                                                                                 |                                  |                             |                    |           |           |          |            |          |
| Rozpracované žádosti                                                                                    |                                  |                             |                    |           |           |          |            |          |
| > Odeslané žádosti                                                                                      |                                  |                             |                    |           |           |          |            |          |

Obrázek 6: Předvyplnění nových žádostí o dotaci

Další krok je tvořen třemi částmi ("Identifikační a kontaktní údaje žadatele", "Výměra obhospodařované zemědělské půdy dle LPIS", "Výběr opatření/podopatření/operace/záměru Žádosti o dotaci"), viz obrázek 7.

V první části jsou automaticky předvyplněná pole "Jméno a příjmení žadatele/Název organizace" a "Adresa sídla/trv. bydliště". U ostatních údajů ("Adresa pro doručování", "Telefon", "E-mail", atd.) má žadatel možnost vybrat z více variant uložených na PF.

Ve druhé části se vygenerují údaje o počtu ha žadatele ke dni 1. 8. 2015 (relevantní pro operaci 4.1.1). Pro operaci 4.1.1 záměr a) a b) nelze vygenerovat Žádost o dotaci, pokud je výměra obhospodařované zemědělské půdy vyšší než 150 ha.

Ve třetí části vybere žadatel zaškrtnutím operaci/záměr a vepíše název projektu do připraveného textového pole (viz obrázek 8).

*Poznámka: v této sekci je na PF zobrazeno číselní označení operace a název záměrů (názvy operací uvedeny níže v tabulce).* 

| Operace 4.1.1 Investice do zemědělských podniků                                                                                   |
|----------------------------------------------------------------------------------------------------|
| Operace 4.2.1 Zpracování a uvádění na trh zemědělských produktů                                                                   |
| Operace 4.3.2 Lesnická infrastruktura                                                                                             |
| Operace 8.6.1 Technika a technologie pro lesní hospodářství                                                                       |
| Operace 16.2.2 Podpora vývoje nových produktů, postupů a technologií při zpracování zemědělských produktů a jejich uvádění na trh |

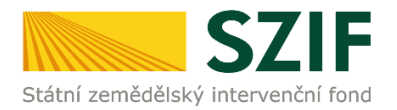

| SZ                                                                                                    |                                                                                                    |   | C7                                                                                           | IE                                               |                              | 1                  |      | 1         |          | Portál fo  | armáře   |
|----------------------------------------------------------------------------------------------------|----------------------------------------------------------------------------------------------------|---|----------------------------------------------------------------------------------------------|--------------------------------------------------|------------------------------|--------------------|------|-----------|----------|------------|----------|
|                                                                                                    | A nadar berti denta anteres de la della della d                                                                                                    |   | Státní zemědělský intervenční                                                                | fond                                             |                              | ten co             | h    |           | R        | Inc        | Read     |
| 1 Factor parter<br>1 Factor parter<br>1 Factor Party - Statement of Statements<br>2 Factor Party - Statement of Statements                                                                                                    | Ale of the latter of the latter of the latte |   |                                                                                              |                                                  | 🚊 Zdeněk Kunc                | 1000619923         | Úvod | Nastavení | Nápověda | Přejít na… | Odhlásit |
| Processi Linko<br>Processi Linko<br>Processi Linko<br>Processi<br>Processi<br>Pro |                                                                                                    | - | TEST SYSTÉM                                                                                  | <b>A</b> > <u>Nová podání</u> > Žádosti PRV- pro | <u>jektová apstření</u> > Ži | ádost o dataci PRV |      |           |          |            |          |
| entre annual an<br>et al.<br>estatute annual an<br>estatute annual an<br>estatute annual an<br>estatute annual an<br>estatute annual an<br>estatute annual an<br>estatute annual an<br>estatute annual an<br>estatute annual an<br>estatute annual an<br>estatute annual an<br>estatute annual an estatute<br>estatute annual an estatute<br>estatute annual an estatute<br>estatute annual an estatute<br>estatute annual an estatute<br>estatute annual an estatute<br>estatute annual an estatute<br>estatute an estatute<br>estatute<br>estatute<br>estatute<br>e                                                                                                    |                                                                                                    |   | 1000619923 Změnit JI<br>Rozšířené vyhledání                                                  | ŽÁDOST O DOTAC                                   | IPRV                         |                    |      |           |          |            |          |
| - Colorado - Manada<br>- Palan alta:<br>- Palan alta:<br>- Palan alta:<br>- Danas contan<br>- Danas contan<br>- Danas contan                                                                                                    |                                                                                                    |   | <ul> <li>Identifikační a kontaktní údaje</li> <li>Identifikační a kontaktní údaja</li> </ul> | A DEV/TEST - date set to: 01.10.2                | 2015                         |                    |      |           |          |            |          |
| Education<br>Education<br>Concentration<br>Concentration<br>Concentration<br>Concentration                                                                                                    | In the contract of the time of the set of the set of th |   | <ul> <li>&gt; Přířazení kontaktů k žádostem</li> </ul>                                       | Identifikační a kontaktní úd                     | aje žadatele —               |                    |      |           |          |            | _        |
| - Terrer (Terr<br>- Terrer (Terr<br>- Biol - Constants)                                                                                                    | Coloranda Alla Color<br>Barado a Mala                                                                                                    |   | <ul> <li>Přehled podání</li> </ul>                                                           |                                                  |                              |                    |      |           |          |            |          |
| Concentration                                                                                                    | California de California de California de La del des                                                                                                    |   | Přehled žádostí                                                                              | Jméno a příjmení žadatele/ Náze                  | ev organizace:               |                    |      |           |          |            |          |
| The Standard Standard                                                                                                    | Na Agraphic All Mill & A American<br>Na American State                                                                                                    |   | Mnažst ví mléka z mléčných výrobků pro<br>účely datace na dojnice                            | Adresa sídla / trv. bydliště:                    |                              |                    |      |           |          |            |          |
| - Sections<br>- Sections<br>- Transactions                                                                                                    | Children and and a state of the state                                                                                                    |   | <ul> <li>Hášení o mléce</li> </ul>                                                           | Adresa pro doručování                            |                              |                    |      |           | 1        |            |          |
| Theorem a Difference                                                                                                    | Male and waiting the design of law the region of the set                                                                                                    |   | > Miéčné kvóty 2004-2015                                                                     | Stejná jako Adresa sídla / tr v. l               | by <b>d</b> iště             |                    |      |           | ~        |            |          |
|                                                                                                    | · Alternative and the distance of the state of the state  |   | > Přehled Nášení o mláce                                                                     | Telefon:                                         |                              |                    |      |           |          |            |          |
|                                                                                                    | 1 Mail ann - Millell Chaillellig Chairtean<br>San Ann - Millell                                                                                                    |   | <ul> <li>Hlášení o dodávkách syrového<br/>kravského mléka</li> </ul>                         | Mobilní telefon                                  |                              |                    |      |           | <u>र</u> |            |          |
|                                                                                                    | Contraction of the second second                                                                                                    |   | Hlášení o přímém prodeji                                                                     | Ensit                                            |                              |                    |      |           |          |            |          |
|                                                                                                    | The part of Band                                                                                                    |   | > Odeslaná hlášení                                                                           |                                                  |                              |                    |      |           | ~        |            |          |
|                                                                                                    | Market of California                                                                                                    |   | <ul> <li>Nová podání</li> </ul>                                                              |                                                  |                              |                    |      |           |          |            |          |
|                                                                                                    | Here and the second second sec |   | Jednotná žádost a žádosti AEQ, ABKO<br>a EZ                                                  | Vymera obhospodarovane z                         | æmedelske púdy d             | le LP15            |      |           |          |            |          |
|                                                                                                    | Meneral Telation Balance                                                                                                    |   | ✓ Jednotná žádost včetně deklarace                                                           | Stav počtu ha ke dni 1.8.2015:                   | 0                            |                    |      |           |          |            | _        |
|                                                                                                    | enester<br>Los ester<br>Si novitar internation                                                                                                    |   | zemědělské půdy a žádosti ABOpro                                                             |                                                  |                              |                    |      |           |          |            |          |

Obrázek 7: Generování Žádosti o dotaci

|                                                                                                    | <ul> <li>Delérace chora: koni</li> <li>Ohálani znány v Exérci pôdy</li> <li>Hiprava ohládeni</li> <li>Rappracent ohládeni</li> </ul> | Nexes projekt (new 100 traid)                                                                                                    |                                                                                                    |
|----------------------------------------------------------------------------------------------------|----------------------------------------------------------------------------------------------------|----------------------------------------------------------------------------------------------------|----------------------------------------------------------------------------------------------------|
|                                                                                                    | <ul> <li>Châleni znêný v Evêşeni pôdy.</li> <li>Mijnava chlábni</li> <li>Rozprazvané chlábni</li> </ul>                              | 4.1.1 b) Proving do 1 002 001 - NZ of a subsyst dataset logoscipiling resembled 100 has Revolved a                                                                                                    |                                                                                                    |
|                                                                                                    | <ul> <li>Migrava officiani</li> <li>Rozpracovani ohlidani</li> </ul>                                                                 | 41.1.1 b) Proving do 1 000 000 - NZ vel. a sub-owel dadanel happodali na musimabel 153 has Rombood v                                                                                                    |                                                                                                    |
| T Boost 2000<br>Announce of plants<br>Constrained States of the Constrained States<br>States of the Constrained States of the Constrained States<br>States of the Constrained States of the Constrained States<br>States of the Constrained States of the Constrained States<br>States of the Constrained States of the Constrained States of the Constrained States of the Constrained States<br>States of the Constrained States of the Constrained States of the Con | <ul> <li>Respressivent shilling</li> </ul>                                                                                           | [4.1.1 b] Prosity do 1 002 000 - NS. of a pilo and dataset hoppidal in microsoftal 150 has Readined of                                                                                                    |                                                                                                    |
| Marcana and Anna Anna Anna Anna Anna Anna An                                                                                                    |                                                                                                    |                                                                                                    | s) alta                                                                                                    |
| Annuel de las las services de las services de la constante de la constante de                       | <ul> <li>Comfand philane</li> </ul>                                                                                                  | Neles r properti (mex 300 analió)                                                                                                    |                                                                                                    |
| n den falle forspan<br>ner - State<br>and State<br>An annu and Annu and Annu and Annu and Annu<br>Annu and Annu and A<br>Annu and Annu and Annu and Annu and Annu and Annu and Annu and Annu and Annu and Annu and Annu and Annu and Annu and Annu and Annu and Annu and Annu and Annu and Annu and Annu and Annu and Annu and Annu and Annu and Annu and Annu and A           | - Zádosti PRV- provistová opatileri                                                                                                  |                                                                                                    |                                                                                                    |
|                                                                                                    | <ul> <li>Zástust a donast 1997</li> </ul>                                                                                            | HALLA schementer vole CONTONL AT all other                                                                                                    |                                                                                                    |
| Constant of the South Constant of Constant of Constant                      | a Zadout o renalizani                                                                                                    | Natery pendate (new 100 praid)                                                                                                    |                                                                                                    |
| rine industry of the second second second second second second second second second second second second second                                                                                                    | a Station or anti-stated science MAS                                                                                                 |                                                                                                    |                                                                                                    |
|                                                                                                    | a Millani o malerich                                                                                                    |                                                                                                    |                                                                                                    |
|                                                                                                    | a Reserved and and                                                                                                    | (1) 4.1.1 d) propriety do 5 000 002 + Hz = eL: Present                                                                                                    |                                                                                                    |
|                                                                                                    | a Zastieri valiatesi rakkisto ZMV                                                                                                    | Nikev projeku (nev 100 znakč)                                                                                                    |                                                                                                    |
|                                                                                                    | a Respectively Ridget                                                                                                    |                                                                                                    |                                                                                                    |
|                                                                                                    | a Columbural Reduct                                                                                                    | Classic and the second state of the second                                                                                                    |                                                                                                    |
| to be a feature of the feature of the feature of th                      | Name and Address of the Address                                                                                                    | Nine anide for the mill.                                                                                                    |                                                                                                    |
| advise (dd)                                                                                                    | A REAL PROPERTY AND A REAL PROPERTY AND A                                                                                            |                                                                                                    |                                                                                                    |
|                                                                                                    | P Proprieto Dallació 2004                                                                                                    |                                                                                                    |                                                                                                    |
|                                                                                                    | · Chipmene Lakoett                                                                                                    | 4.1.1 () property via 8 000 000- AE volu Octobry (2-ross kerys kerys kerys                                                                                                    |                                                                                                    |
| Content and Content of Sector Sector                                                                                                    | a Collabora Jackson                                                                                                    | Nalasso projekt o (max 300 analid);                                                                                                    |                                                                                                    |
| brogile 2 of                                                                                                    | <ul> <li>Exclored CP Rybellator - projectoriel<br/>countriero</li> </ul>                                                             |                                                                                                    |                                                                                                    |
| to management of the second of the second                                                                                                    | Vienitud                                                                                                    |                                                                                                    |                                                                                                    |
| An option of the Annual Constitution of the second second se                                                                                                    | a Talanta and mendatilized white                                                                                                    | 14.1.1 g) prosidity do 3 000 000 - 46 vd. Acceliand vyloba                                                                                                    |                                                                                                    |
|                                                                                                    |                                                                                                    | Patrier y projektur (max 300 prakd))                                                                                                    |                                                                                                    |
| N-1000-01700-0-1-00                                                                                                    | Patture 2000 v lesich                                                                                                    |                                                                                                    |                                                                                                    |
| target with the                                                                                                    | · Rozprecovené žádomi                                                                                                    | 41.1 Manuality and 5 (00) 000 - 16 do 150 (00) 000 - 16 (Stor                                                                                                    |                                                                                                    |
| Contraction of the second second second second second second second second second second second second second s                                                                                                    | <ul> <li>Orbanizami Edubati</li> </ul>                                                                                               | Nakawa protokow (marc 100 analidi)                                                                                                    |                                                                                                    |
| Lingin (22.4 ches                                                                                                    | a Deciliar of scalary                                                                                                    | ¥                                                                                                    |                                                                                                    |
|                                                                                                    | · Elektronické odeslání řádom                                                                                                    |                                                                                                    |                                                                                                    |
| Incompany of the state                                                                                                    | a Bonnearrough Taitani                                                                                                    | 4.1.1 () projektyroid \$ 000 000 R <sup>2</sup> do 200 000 R0 Passata                                                                                                    |                                                                                                    |
| beat whet                                                                                                    | a Otheriani Bishati                                                                                                    | Nikes projektu (neu 100 znašč):                                                                                                    |                                                                                                    |
|                                                                                                    | a Official data methods ETH                                                                                                    |                                                                                                    |                                                                                                    |
| And and an other thanks, and the                                                                                                    | I COMPANY IN SOLF                                                                                                    |                                                                                                    |                                                                                                    |
|                                                                                                    | · DAMES PERING                                                                                                    | Chara D believe and and the second over the prove                                                                                                    |                                                                                                    |
| Signature Bill & charton                                                                                                    | <ul> <li>Schrenke portski fermelle</li> </ul>                                                                                        | Letter belace from the teach                                                                                                    |                                                                                                    |
| bergi wilati                                                                                                    |                                                                                                    |                                                                                                    |                                                                                                    |
|                                                                                                    |                                                                                                    | 4.1.1 k) projekty-real 5 000 000 - K <sup>2</sup> do 150 000 - K <sup>5</sup> Octat of Jones. Rays Acrel. Artik/                                                                                                    |                                                                                                    |
| Lington 22.4 and 4                                                                                                    |                                                                                                    | Nelsev projektu (mex 100 straid):                                                                                                    |                                                                                                    |
|                                                                                                    |                                                                                                    |                                                                                                    |                                                                                                    |
| NAME AND DESCRIPTION OF ADDRESS OF ADDRESS ADDRESS                                                                                                    |                                                                                                    |                                                                                                    |                                                                                                    |
| Second and the second second                                                                                                    |                                                                                                    | 4.1.1 () projekty-root \$ 000 000 AC do 250 000-AC Acatiend sylodia                                                                                                    |                                                                                                    |
| And a second second second second second second second second second second second second second second second                                                                                                    |                                                                                                    | Neles - projekt u (mex 500 znahů):                                                                                                    |                                                                                                    |
| August within the second second secon                      |                                                                                                    |                                                                                                    |                                                                                                    |
|                                                                                                    |                                                                                                    | 42.1 a) Zendolikić podnity                                                                                                    |                                                                                                    |
| Annual and the difficult of the second state                                                                                                    |                                                                                                    | Nibev projeku (mer 100 prakd):                                                                                                    |                                                                                                    |
| break will set                                                                                                    |                                                                                                    |                                                                                                    |                                                                                                    |
|                                                                                                    |                                                                                                    |                                                                                                    |                                                                                                    |
| Seast with the set of the set                                                                                                    |                                                                                                    | 42.1 b) (pracovenelliké podreky                                                                                                    |                                                                                                    |
|                                                                                                    |                                                                                                    | Nime projektu (mis 100 pueld):                                                                                                    |                                                                                                    |
| Management                                                                                                    |                                                                                                    |                                                                                                    |                                                                                                    |
| beopt or best                                                                                                    |                                                                                                    |                                                                                                    |                                                                                                    |
|                                                                                                    |                                                                                                    | 43.2 a) Investor dr Asnéh cert                                                                                                    |                                                                                                    |
| And a first                                                                                                    |                                                                                                    | Nine resolutio (var 100 maid)                                                                                                    |                                                                                                    |
| and we have a second second se                      |                                                                                                    |                                                                                                    |                                                                                                    |
| discussion.                                                                                                    |                                                                                                    |                                                                                                    |                                                                                                    |
| Annual and and                                                                                                    |                                                                                                    | (IR6.1 a) Antianianad                                                                                                    |                                                                                                    |
|                                                                                                    |                                                                                                    | Nine consider from 100 models                                                                                                    |                                                                                                    |
| Automation in the second second                                                                                                    |                                                                                                    | (and include the test based)                                                                                                    |                                                                                                    |
|                                                                                                    |                                                                                                    |                                                                                                    |                                                                                                    |
| The second second second second second second                                                                                                    |                                                                                                    | Decase in the second second second second second                                                                                                    |                                                                                                    |
| An applied limit.                                                                                                    |                                                                                                    | There is water and a solution of the located through a secure of a transmission of the solution of the solution of the solu | Alex numbers of the                                                                                                    |
|                                                                                                    |                                                                                                    | Team - projectu (max 100 praid)                                                                                                    |                                                                                                    |
|                                                                                                    |                                                                                                    |                                                                                                    |                                                                                                    |
| territe factorialization                                                                                                    |                                                                                                    |                                                                                                    |                                                                                                    |
|                                                                                                    |                                                                                                    |                                                                                                    |                                                                                                    |
|                                                                                                    |                                                                                                    |                                                                                                    | <ul> <li>• Dealer late of the formation of the formation</li></ul> |

Obrázek 8: Generování Žádosti o dotaci

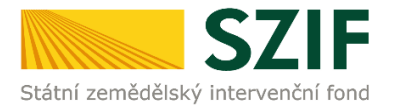

Po vyplnění všech částí klikne žadatel na tlačítko "Předvyplnit novou Žádost o dotaci" viz obrázek 9.

| 42.1  | b) Zpraco wsteloké pochsky                           |                                                                   |
|-------|------------------------------------------------------|-------------------------------------------------------------------|
| Nize  | r projektu (mex 100 znakd)r                          | 0                                                                 |
| □432  | <ul> <li>Investice do Asmich cest</li> </ul>         |                                                                   |
| Niloe | r projekcu (max 100 znaků):                          | ~                                                                 |
|       |                                                      |                                                                   |
| 861   | a) Anībenistrajā                                     |                                                                   |
| Nize  | rprojektu (mex 100 znašd):                           | 0                                                                 |
|       |                                                      |                                                                   |
| 1623  | t Pathora vyhoje nových produktil, postupď a technol | bgé při zpracovalní zemědělských produktů a jejich uvádění na tri |
| Nico  | v projektu (max 100 znaků):                          | 0                                                                 |
|       |                                                      |                                                                   |
|       |                                                      |                                                                   |
|       |                                                      |                                                                   |

Obrázek 9: Generování Žádosti o dotaci

Po předchozím kroku předvyplnění nové žádosti se zobrazí informace o stavu generování Žádosti o dotaci a informace o průběhu viz obrázek 10.

| <b>C7</b>                                                                                               | -                            |                      |                         |                    |      |           |                | Portál fo     | ırmáře             |
|----------------------------------------------------------------------------------------------------|------------------------------|----------------------|-------------------------|--------------------|------|-----------|----------------|---------------|--------------------|
| Státní zemědělský intervenční                                                                           | í fond                       |                      |                         | ALTINO -           | 10   | -         | NY             | int .         | 100KC              |
|                                                                                                    |                              |                      | 🚊 Zdeněk Kunc           | 1000619923         | Úvod | Nastavení | Nápověda       | Přejít na…    | Odhlásit           |
| TEST SYSTÉM                                                                                             | <b>A</b> > <u>Nová podár</u> | ní > Žádosti PRV - j | projektová opatření > Ž | ádost o dota o PRV |      |           |                |               |                    |
| 1000619923 Změnit JI<br><u>Rozšířené vyhledání</u>                                                      | ŽÁDOST                       | O DOTA               | CIPRV                   |                    |      |           |                |               |                    |
| <ul> <li>Identifikační a kontaktní údaje</li> </ul>                                                     | Stav genero                  | ování                |                         |                    |      |           |                |               |                    |
| > Identifikační a kontaktní údaje                                                                       |                              |                      |                         | 100%               | í.   |           |                |               |                    |
| Přířazení kontaktů k žádostem                                                                           |                              |                      |                         |                    |      |           |                |               |                    |
| ✓ Přehled podání                                                                                        | Information                  |                      |                         |                    |      |           |                |               |                    |
| > Přehled žádostí                                                                                       | informace                    | oprobeno             |                         |                    |      |           |                |               |                    |
| Množství mléka z mléčný ch výrobků pro<br>účely dotace na dojnice                                       | Vytvořeno                    | Opatření /           |                         |                    |      |           | -              | ⊞ <u>\§</u> e | <u>chny zprávy</u> |
| ✓ Hlášení o mléce                                                                                       |                              | záměr                | Nazev projektu          |                    |      |           | Soubory        |               |                    |
| > Mléčné kvóty 2004-2015                                                                                | 07.09.2015                   | 411d)                | test                    |                    |      |           | Stav: Nezpra   | cováno        |                    |
| Přehled hlášení o mléce                                                                                 | 14:26:41                     | 1.1.1 0)             | use                     |                    |      |           | <u>Stahnou</u> | t soubor      |                    |
| <ul> <li>Hlášení o dodávkách syrového<br/>kravského mléka</li> </ul>                                    | 4. 7. 7. 7                   | an an a ta da a ta   | 1                       |                    |      |           |                |               |                    |
| > Hlášení o přímém prodeji                                                                              | - Zpet ha sez                | nampreutsku          |                         |                    |      |           |                | Pokračovat v  | podání             |
| > Odeslaná hlášení                                                                                      |                              |                      |                         |                    |      |           |                |               |                    |
| ✓ Nová podání                                                                                           |                              |                      |                         |                    |      |           |                |               |                    |
| <ul> <li>Jednotná žádost a žádosti AEO, AEKO<br/>a EZ</li> </ul>                                        |                              |                      |                         |                    |      |           |                |               |                    |
| <ul> <li>Jednotná žádost včetně deklarace<br/>zemědělské půdy a žádosti AEO pro<br/>rok 2015</li> </ul> |                              |                      |                         |                    |      |           |                |               |                    |

Obrázek 10: Stav generování

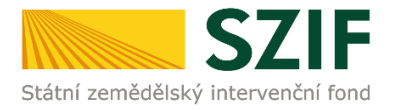

Po vygenerování Žádosti (stav generování 100%) a stisku tlačítka "Zpět na seznam předtisků" (obrázek 10) se objeví přehled všech žádostí jako na obrázek 11. Pokud bylo v předchozím kroku zaškrtnuto více operací/záměrů pro předvyplnění Žádostí o dotaci, pak bude v sekci vygenerovaných žádostí tolik žádostí, kolik žadatel zaškrtl. Situaci zachycuje obrázek 11.

| 57                                                                                                    | E                       |                       |                     |                                     | and the second              | Portál f                       | armáře   |
|----------------------------------------------------------------------------------------------------|-------------------------|-----------------------|---------------------|-------------------------------------|-----------------------------|--------------------------------|----------|
| Státní zemědělský intervenční                                                                           | í fond                  |                       |                     | AN MARTINE                          | 1-0-                        | Rent                           | 10mg     |
|                                                                                                    |                         |                       | Zden                | ěk Kunc 🍶 1000017117                | Úvod Nastavení              | Nápověda Přejit na…            | Odhlásit |
| TEST SYSTÉM                                                                                             | <b>M</b> i> <u>Nová</u> | podání > Žádosti F    | RV - projektová op  | <u>patření</u> > Žádost o dotad PRV |                             |                                |          |
| 10000 17 117 Změnit JI<br>Rozšířené vyhledání                                                           | ŽÁDO                    |                       | TACI PRV            | (                                   |                             |                                |          |
| Identifikační a kontaktní údaje                                                                         | 1. Gen                  | erování Ž             | ádostí o do         | otaci                               |                             |                                |          |
| > Identifikační a kontaktní údaje                                                                       |                         |                       | Dž                  | industrala žaž anastala žžida at    | for detail                  |                                |          |
| > Přiřazení kontaktů k žádostem                                                                         |                         |                       | PT                  | edvypineni novych zadost            |                             |                                |          |
| Přehled podání                                                                                          |                         |                       |                     |                                     |                             |                                |          |
| > Přehled žádostí                                                                                       | V následujíc            | itabulœ naleznete     | seznam vygenero     | ovaných předtisků. Poslední gener   | rovaný předtisk je z výrazr | něný jako první řádek tabulky. |          |
| Množství mléka z mléčných výrobků pro<br>účely dotace na dojnice                                        |                         | Naposled y<br>uloženo | Opatření /<br>záměr | Název projektu                      |                             | Alace                          |          |
| Hlášení o mléce                                                                                         |                         |                       |                     |                                     |                             | Stav: Nezpracováno             |          |
| > Mléčné kvóty 2004-2015                                                                                |                         | 14.09.2015            | 4.1.1 a)            | Dojima                              |                             | Pokračovat v podání            |          |
| > Přehled hlášení o mléce                                                                               |                         | 10.22.050             |                     |                                     |                             | Sáhnout soubor                 |          |
| <ul> <li>Hlášení o dodávkách syrového<br/>kravského mléka</li> </ul>                                    |                         | 07.03.2010            | 1II.1.1.d           | Peletizační Inka                    |                             | P Stáhnout soubor              |          |
| > Hlášení o přímém prodeji                                                                              |                         |                       |                     |                                     |                             |                                |          |
| > Odeslaná hlášení                                                                                      |                         |                       |                     |                                     |                             |                                |          |
| Nová podání                                                                                             | Vymaza                  | at                    |                     |                                     |                             |                                |          |
| <ul> <li>Jednotná žádost a žádosti AEO, ABKO<br/>a EZ</li> </ul>                                        |                         |                       |                     |                                     |                             |                                |          |
| <ul> <li>Jednotná žádost včetně deklarace<br/>zemědělské půdy a žádosti ABO pro<br/>rok 2015</li> </ul> |                         |                       |                     |                                     |                             |                                |          |
| > Příprava žádosti 2015                                                                                 |                         |                       |                     |                                     |                             |                                |          |
| Rozpra cované žá dosti                                                                                  |                         |                       |                     |                                     |                             |                                |          |
| > Odeslané žádosti                                                                                      |                         |                       |                     |                                     |                             |                                |          |
| > Deklarace chovu koní                                                                                  |                         |                       |                     |                                     |                             |                                |          |
| <ul> <li>Ohlášení změny v Evidenci půdy</li> </ul>                                                      |                         |                       |                     |                                     |                             |                                |          |
| > Přípra va ohlášení                                                                                    |                         |                       |                     |                                     |                             |                                |          |
| > Rozpracované ohlášení                                                                                 |                         |                       |                     |                                     |                             |                                |          |
| ✓ Žádosti PRV - projektová opatření                                                                     |                         |                       |                     |                                     |                             |                                |          |
| > Žádost o dota ci PRV                                                                                  |                         |                       |                     |                                     |                             |                                |          |
| Zadost o proplaceni                                                                                     |                         |                       |                     |                                     |                             |                                |          |

Obrázek 11: Vygenerované Žádosti o dotaci

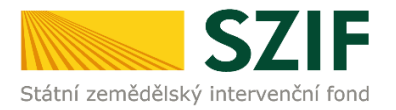

Jestliže je třeba některou z vygenerovaných Žádostí o dotaci vymazat, pak žadatel provede její označení dle obrázku 12 a stiskne tlačítko "Vymazat".

| C7                                                                                    |                        |                        |                              |                                      |             |                     |                  | Portál fo     | armáře   |
|---------------------------------------------------------------------------------------|------------------------|------------------------|------------------------------|--------------------------------------|-------------|---------------------|------------------|---------------|----------|
| Státní zemědělský intervenčn                                                          | í fond                 |                        |                              | and the                              | 1.          | -,-                 | 151              | inc           | (me      |
|                                                                                       |                        |                        | 🧟 Zder                       | něk Kunc 🎿 1000017117                | Úvod        | Nastavení           | Nápověda         | Přejít na     | Odhlásit |
| TEST SYSTÉM                                                                           | <b>M</b> > <u>Nová</u> | i podání > Žádosti P   | <del>RV - projektová c</del> | <u>patření</u> > Žádost o dotaci PRV |             |                     |                  |               |          |
| 1000017117 Změnit 31<br>Rozšířené vyhledání                                           | ŽÁDO                   | OST O DO               | TACIPR                       | /                                    |             |                     |                  |               |          |
| 🗸 Identifikační a kontaktní údaje                                                     | 1. Gei                 | nerování Ž             | ádostí o d                   | otaci                                |             |                     |                  |               |          |
| > Identifikační a kontaktní údaje                                                     |                        |                        | P                            | ředvanlnění novách žádo              | stío dot    | ari                 |                  |               |          |
| > Přířazení kontaktů k žádostem                                                       |                        |                        |                              | reavypinen novyer 2000               | sere doe    |                     |                  |               |          |
| <ul> <li>Přehled podání</li> </ul>                                                    |                        |                        |                              |                                      |             |                     |                  |               |          |
| Přehled žádostí                                                                       | / následuj             | cítabulœ naleznete     | seznam vygener               | ovaných předtisků. Poslední ger      | nerovaný př | fedtisk je z výrazn | ěný jako první ř | ádek tabulky. |          |
| <ul> <li>Množství mléka z mléčných výrobků pro<br/>účely dotace na dojnice</li> </ul> |                        | Naposledy<br>u loženo  | Opatření /<br>záměr          | Název projektu                       |             |                     | Akce             |               | -        |
| ∀ Hlášení o mléce                                                                     |                        |                        |                              |                                      |             |                     | Stav: Nezpra     | aová no       |          |
| Mléčné kvóty 2004-2015                                                                |                        | 14.09.2015             | 4.1.1 a)                     | Dojirna                              |             |                     | Pokračo          | vat v podání  |          |
| > Přehled hlášení o mléce                                                             |                        | 10.21.50               |                              |                                      |             |                     | A Stáhnou        | t soubor      |          |
| <ul> <li>Hlášení o dodávkách syrového<br/>kravského mléka</li> </ul>                  |                        | 07.03.2010<br>16:38:53 | III.1.1.d                    | Peletizační Inka                     |             |                     | D Sáhnou         | t soubor      |          |
| > Hlášení o přímém prodeji                                                            | -                      | 100000                 |                              |                                      |             |                     |                  |               |          |
| > Odeslaná hlášení                                                                    |                        | 2220                   |                              |                                      |             |                     |                  |               |          |
| √ Nová podání                                                                         | Vyma                   | zat                    |                              |                                      |             |                     |                  |               |          |
| <ul> <li>Jednotná žádost a žádosti AEO, ABRO<br/>a EZ</li> </ul>                      |                        |                        |                              |                                      |             |                     |                  |               |          |

Obrázek 12: Vymazání předvyplněné Žádosti o dotaci

Pokud žadatel žádnou Žádost o dotaci odstranit nechce, provede se prostřednictvím "Stáhnout soubor" uložení jednotlivých Žádostí o dotaci (obrázek 13). Každá Žádost o dotaci bude uložena do PC žadatele, kde ji bude možné kompletně vyplnit.

| SZ                                                                                                    |                        |                        |                     |                                    | 1.00              | -                 | and the second    | Sec. A        | in the   |
|----------------------------------------------------------------------------------------------------|------------------------|------------------------|---------------------|------------------------------------|-------------------|-------------------|-------------------|---------------|----------|
| itátní zemědělský intervenční                                                                           | fond                   |                        |                     | terns .                            |                   |                   | 1CT               | MA.           | KON      |
|                                                                                                    | ø.,                    |                        | .≝.z                | deněk Kunc 🍶 10000                 | 17117 Úvod        | Nastavení         | Nápověda          | Přejit na     | Odhlásit |
| EST SYSTÉM                                                                                              | <b>A</b> > <u>Nová</u> | podání > Žádosti F     | RV - projekto       | <u>vá opatření</u> > Žádost o dota | i PRV             |                   |                   |               |          |
| 000017117 Změnit JI<br>pzšířené vyhledání                                                               | ŽÁDO                   | OST O DO               | TACIP               | RV                                 |                   |                   |                   |               |          |
| lentifikační a kontaktní údaje                                                                          | 1. Ger                 | nerování Ž             | ádostí o            | dotaci                             |                   |                   |                   |               |          |
| Identifikační a kontaktní údaje                                                                         |                        |                        |                     | Předwolnění nových                 | žádostí o dota    | *1                | 4                 |               |          |
| Přířazení kontaktů k žádostem                                                                           |                        |                        |                     |                                    |                   |                   |                   |               |          |
| řehled podání                                                                                           |                        |                        |                     |                                    |                   |                   |                   |               |          |
| Přehled žádosti                                                                                         | V následují            | citabulœ naleznets     | seznam vyge         | nerovaných předtisků. Posl         | dní generovaný př | edtisk je zvýrazn | iěný jako první i | ädek tabulky. |          |
| Množství mléka z mléčných výrobků pro<br>účely dotace na dojnice                                        |                        | Naposledy<br>u loženo  | Opatření /<br>záměr | Název projektu                     |                   |                   | Alace             |               |          |
| lášení o mléce                                                                                          |                        |                        |                     |                                    |                   |                   | Stav: Nezpra      | cováno        |          |
| Miéčné kvôty 2004-2015                                                                                  |                        | 14.09.2015             | 4.1.1 a)            | Dojima                             |                   |                   | Pakračo           | vat v podání  |          |
| Přehled hlášení o miéce                                                                                 |                        | 10:21:58               |                     |                                    |                   |                   | JL Sáhnou         | t soubor      |          |
| Hášení o dodávkách syrového                                                                             |                        |                        |                     |                                    |                   |                   | -                 |               |          |
| kra vského mléka                                                                                        |                        | 07.03.2010<br>16:38:53 | III.1.1.d           | Peletizační Inka                   |                   |                   | J- Stáhnos        | t soubor      |          |
| Hášení o přímém prodeji                                                                                 |                        |                        |                     |                                    |                   |                   |                   |               |          |
| Odeslaná hlášení                                                                                        | -                      | -                      |                     |                                    |                   |                   |                   |               |          |
| ová podání                                                                                              | Vymaz                  | rat                    |                     |                                    |                   |                   |                   |               |          |
| Jednotné žádost a žádosti AEO, ABIO<br>a EZ                                                             |                        |                        |                     |                                    |                   |                   |                   |               |          |
| <ul> <li>Jednotná žádost vőstně deklarace<br/>zemědělské půdy a žádosti ABO pro<br/>rok 2015</li> </ul> |                        |                        |                     |                                    |                   |                   |                   |               |          |
| > Příprava žádosti 2015                                                                                 |                        |                        |                     |                                    |                   |                   |                   |               |          |
| > Rozpracované žádosti                                                                                  |                        |                        |                     |                                    |                   |                   |                   |               |          |
| > Odeslané žádosti                                                                                      |                        |                        |                     |                                    |                   |                   |                   |               |          |
| > Deklarace chovu koní                                                                                  |                        |                        |                     |                                    |                   |                   |                   |               |          |
| Ohlášení změny v Evidenci půdy                                                                          |                        |                        |                     |                                    |                   |                   |                   |               |          |
| > Příprava ohlášení                                                                                     |                        |                        |                     |                                    |                   |                   |                   |               |          |
| Rozpracované ohlášení                                                                                   |                        |                        |                     |                                    |                   |                   |                   |               |          |
| > Odeslané ohlášení                                                                                     |                        |                        |                     |                                    |                   |                   |                   |               |          |
| Žádosti PRV - projektová opatření                                                                       |                        |                        |                     |                                    |                   |                   |                   |               |          |
| > Židost o dotad PRV                                                                                    |                        |                        |                     |                                    |                   |                   |                   |               | -        |
|                                                                                                    |                        |                        |                     |                                    |                   |                   |                   |               | Uložit   |
| Žádost o proplacení                                                                                     |                        |                        |                     |                                    |                   |                   |                   |               |          |

Obrázek 13: Uložení předvyplněné Žádosti o dotaci

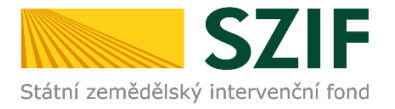

Formulář Žádosti o dotaci, který se ukládá do PC, zachycuje obrázek 14.

| Statni zemłdłłsky intervencini fond                                                                                                    | Žádost o dotaci z Programu rozvoje venkova<br>A Informace o žadateli                                                                                                    |                                                                       |  |  |  |  |  |
|----------------------------------------------------------------------------------------------------|----------------------------------------------------------------------------------------------------|-----------------------------------------------------------------------|--|--|--|--|--|
| 1.Opatření:         2.Podopatření:         3.Operace:           4         4.1         4.1.1           5.Záměr:         6.Název záměru:                                                                                                    | 4.Název operace:<br>Investice do zemědělských podniků                                                                                                    |                                                                       |  |  |  |  |  |
| a Projekty do 1 000 000,- K<br>7.Priorita:<br>2                                                                                                    | Kč, vč. a zároveň žadatel hospodaří na maximálně 150 ha; Živočišná v<br>j                                                                                                    | iroba                                                                 |  |  |  |  |  |
| 8.Název projektu (max. 100 znaků i s mezer                                                                                                    | ami):                                                                                                    |                                                                       |  |  |  |  |  |
|                                                                                                    |                                                                                                    |                                                                       |  |  |  |  |  |
| Údaje o žadateli 10.Právnick<br>Právnická osoba:<br>12.Název:                                                                                                    | id osoba 🔀 / Fyzická osoba 📄 11.Plátce OPH ve vztahu k aktivitám /<br>13.Plátce OPH ve vztahu k aktivitám /<br>205                                                                                                    | vino / Ne                                                             |  |  |  |  |  |
| Údaje o žadateli 10.Právnick<br>Právnická osoba:<br>12.Nárov:<br>Fyzická osoba:<br>14.Titul před: 15.Jmáno:                                                                                                    | iá osoba 🔀 / Fyzická osoba 📄 11. Plátce DPH ve vrtabu k aktivitám /<br>205<br>16. Příjmení:                                                                                                    | NO / NE<br>Avri forma:<br>Družatvo<br>17.Titul za:                    |  |  |  |  |  |
| Údaje o Zadateli 10.Právnická<br>Právnická osoba:<br>12.Natrov<br>Fyzická osoba:<br>18.Tinul před:<br>18.Rodné čálor                                                                                                    | di osoba 🔀 / Fyzická osoba 📄 11.Plátce DPH ve vztahu k aktivitám /<br>13.Plátce<br>19.Datum narození:                                                                                                    | vo / Ne  vo forma: Oružstvo 17.7tkd za:                               |  |  |  |  |  |
| Údaje o žadateli 10.Právnická<br>Právnická osoba:<br>12.Mázer:<br>Pyzická osoba:<br>14.Titul před:<br>15.Timáno:<br>18.Rodné čelo:<br>Právnická i fyzická osoba:<br>20.52:<br>21.052 (p-li předlemo):                                                                              | id osoba 🛛 / Pyzická osoba 📄 11.Plátce DPH ve vztahu k aktivitám /<br>205<br>16.Příjmení;<br>19.Datum narození;<br>22.Internetové stránky;                                                                                                    | vro / 746                                                             |  |  |  |  |  |
| Údaje o Zadateli 10.Právnická<br>Právnická osoba:<br>17. Nátern:<br>Fyzická osoba:<br>18. Bodré dálo:<br>Právnická i fyzická osoba:<br>20.10: (pri-ipriétemo):<br>Sidlo firmy (PO)/trvalé bydlistě (F<br>22.0ifer:                                                                 | d osoba ⊠ / Fyzická osoba □ 13.Plátce DPH ve vztahu k aktivitám /<br>13.Plátce DPH ve vztahu k aktivitám /<br>205<br>16.Plýmení:<br>22.Internetové stránky:<br>22.Internetové stránky:<br>34.Ča/Ča.<br>34.Ča/Ča.<br>35.Ča.<br>25.Pdč.<br>25.Pdč.<br>25.Pdč.<br>25.Pdč.<br>25.Pdč.<br>25.Pdč.<br>25.Pdč.<br>25.Pdč.<br>25.Pdč.<br>25.Pdč.<br>25.Pdč.<br>25.Pdč. | vo / Ne<br>śvró forma:<br>Družstvo<br>17.TRui ze:<br>právniho statusu |  |  |  |  |  |
| Údoje o Zadateli 10.949/mis<br>Právnická osoba:<br>12.14899:<br>Pyzická osoba:<br>13.15M (Péri<br>15.15m/mer:<br>18.804/e číslo<br>Právnická osoba:<br>20.10:<br>11.01 (ju+t priděleno):<br>20.10:<br>Sidlo firmy (PO)/trvalé bydliště (F<br>22.06/ez:<br>22.64 obez/městská část: | d osoba ⊠ / fryzická osoba ☐ 11.Plátce OPH ve vrtahu k aktivitám /<br>13.Plátce OPH ve vrtahu k aktivitám /<br>205<br>16.Plýmeni:<br>22. Internetové strinky:<br>0) - dle výpisu z obchodního rejstříku resp. jiného osvědčení<br>24.Č.p.Č.e.: 25.Č.a.: 26.PbČ: 27.Obec:<br>20.MUTS 4/ LAU 1 (akres):                                                          | vro 7 78   vroi forma: Oružstvo  17.Titul za:  právniho statusu       |  |  |  |  |  |

Obrázek 14: Formulář Žádosti o dotaci

Ve formuláři Žádosti o dotaci (obrázek 15) se lze pohybovat po kliknutí na tlačítko "Menu". Tlačítko umožní rychlejší přechod mezi sekcemi formuláře. Pomocí možnosti "Přechod na sekci stran" se lze přepínat mezi jednotlivými stranami formuláře. Žadatel si vybírá z nabídky: strany A, strany B, strany C, strany D, strany E, strany F, strany G (zobrazeno na obrázku 15).

| Státni zemědělský intervenční fo                                                                                                    | Žádost                                                                             | o dotaci z<br>A Info                                                                                                    | Program<br>rmace o ž | u ro <u>oteviit ir</u><br>adateli                        | struktážní list                                                    | Strany B<br>Strany C<br>Strany D<br>Strany E | tská UNIE<br>v panidáliský kod pro rozvej verko<br>nemisje do verkovájých oblasti<br>rozveje verkova |
|----------------------------------------------------------------------------------------------------|------------------------------------------------------------------------------------|----------------------------------------------------------------------------------------------------|----------------------|----------------------------------------------------------|--------------------------------------------------------------------|----------------------------------------------|----------------------------------------------------------------------------------------------------|
| 1.Opatření: 2.Podopatření<br>4 4.1<br>5.Záměr: 6.Název zán                                                                                                    | ni: 3.Operace: 4.Náze<br>4.1.1 Inves<br>iéru:                                      | ev operace:<br>stice do zemědělský                                                                                                    | ch podniků           |                                                          |                                                                    | Strany F<br>Strany G                         |                                                                                                    |
| a Projekty de<br>7.Priorita:<br>2                                                                                                    | o 1 000 000,- Kč, vč. a                                                            | a zároveň žadatel h                                                                                                    | ospodaří na max      | málně 150 ha;                                            | Živočišná výroba                                                   |                                              |                                                                                                    |
| 8.Název projektu (max. 10)<br>Dojírna                                                                                                    | ) znaků i s mezerami):                                                             |                                                                                                    |                      |                                                          |                                                                    |                                              |                                                                                                    |
|                                                                                                    |                                                                                    |                                                                                                    |                      |                                                          |                                                                    |                                              |                                                                                                    |
| Údaje o žadateli<br>Právnická osoba:<br>12.Název:                                                                                                    | 10.Právnická osoba                                                                 | 🔀 / Fyzická osob                                                                                                    | a 🔲 11.Plát          | e DPH ve vztahu i                                        | aktivitám Ano 🗙                                                    | / Ne                                         |                                                                                                    |
| Údaje o žadateli<br>Právnická osoba:<br>12.Název:<br>Fyzická osoba:<br>14.Titul přet: 15.Jmén                                                                                             | 10.Právnická osoba                                                                 | 🛛 / Pyzická osob                                                                                                    | a 11.Plát            | e DPH ve vztahu i<br>Příjmení:                           | 13.Právní form                                                     | / Ne                                         | 17.Titul za:                                                                                         |
| Údaje o žadateli<br>Právnická osoba:<br>12. Název:<br>Fyzická osoba:<br>14. Titul před:<br>15. Jmén<br>18. Rodné čislo:                                                                   | 10. Právnická osoba                                                                | V / Fyzická osob                                                                                                    | a 11.Plát            | ie DPH ve vztahu l<br>Příjmení:                          | 13.Právní form                                                     | / Ne                                         | V<br>17.Titul za:                                                                                    |
| Údaje o žadateli<br>Právnická osoba:<br>12.Název:<br>14.Titul přet:<br>18.Rodné čislo:<br>19.Rodné čislo:<br>20.1Č:<br>21.01Ć (                                                           | 10.Právnická osoba<br>s:<br>soba:<br>e-i přiděleno): 22                            | / Fyzická osob                                                                                                    | 9 11.Plát            | e DPH ve vztahu i<br>Příjmení:                           | x aktivitám Ano X                                                  | / Ne                                         | •<br>17.Titul ze:                                                                                    |
| Údaje o žadateli<br>Právnická osoba:<br>12.Název:<br>Fyzická osoba:<br>14.Titul před:<br>15.Jmén<br>18.Rodné čislo:<br>20.Č:<br>20.Č:<br>21.OtČ<br>Sidlo firmy (PO)/trva<br>23.Ulice:     | 10.Právnická osoba<br>22<br>soba:<br>le-li přiděleno): 22<br>lé bydliště (FO) – dl | / Fyzická osob     / Fyzická osob     19.Datum na     19.Datum na     19.datum na     19.datum na     19. | a 11.Plát<br>rození: | e DPH ve vztahu i<br>Příjmení:<br>resp. jiného (         | aktivitám Ano X<br>13.Právní form<br>13.Právní form<br>27.Obeci    | o statusu                                    | •<br>17.Titul ze:<br>0                                                                               |
| Údaje o žadateli<br>Právnická osoba:<br>12.Název:<br>14.Titul před:<br>15.Meň<br>18.Rodné čislo:<br>20.Tč:<br>21.DIĆ (<br>Sidlo firmy (PO)/trva<br>23.Ulice:<br>28.Část obcv/městaká část | 10.Právnická osoba<br>soba:<br>ie-i přiděleno): 22<br>lé bydliště (FO) - dl        | / Fyzická osob     / Fyzická osob     // Szická osob     // Szická     // Szická osob     // Szická osob     // Szická osob     // Szická osob     // Szická osob     // Szická osob     // Szická osob     // Szická     // Szická     // Sz | a 11.Plat            | e DPH ve vztahu l<br>Příjmení:<br>resp. jiného<br>6.FSČ: | aktivitám Ano X<br>13.Právní form<br>DSVĚdČení právníh<br>27.0bec: | o statusu                                    | 17. Titul za:           0                                                                            |

Obrázek 15: Vyplňování Žádosti o dotaci

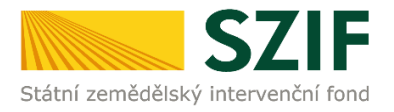

Po kliknutí na tlačítko "Menu" je dostupná také "Kontrola vyplněných údajů". Možnost je označena na obrázku 16. Po spuštění "Kontroly vyplněných údajů" proběhnou např. matematické kontroly nebo kontroly vyplnění základních polí. Tlačítko "Kontrola vyplněných údajů" doporučujeme používat průběžně během vyplňování celé Žádosti o dotaci. Zejména pak po finálním vyplnění Žádosti o dotaci za účelem ověření, zda vyplněný formulář neobsahuje chyby.

Prostřednictvím tlačítka "Menu" je dále možné otevřít Instruktážní list pro vyplňování Žádosti o dotaci (zachyceno na obrázku 16).

| Soubor Upravy Zobrazeni Okna Napoveda                                                                                                    | 1 /14 🔿 🕀 125% 🔹 🔛                                                                                                    | 00                                                                |                                        | Nástroje Vyplnit a po     |  |  |  |
|----------------------------------------------------------------------------------------------------|----------------------------------------------------------------------------------------------------|-------------------------------------------------------------------|----------------------------------------|---------------------------|--|--|--|
| Vyplňte prosim následující formulář. Data zapsaná do tohoto formuláře m                                                                                                    | lżete uloźit.                                                                                                    |                                                                   |                                        | Zvýraznit existující pole |  |  |  |
| Vypikte prosim näidedujis formuläi. Data zapsansi da takote formuläie m Zadatei vypiki Registračni čiski Stata: zemkolikiy Lopatrni: 4 Zadatei vypiki Stata: zemkolikiy Lopatrni: 2 Zadatei vypiki Stata: zemkolikiy Lopatrni: 2 Zadatei vypiki Stata: zemkolikiy Stata: zemkolikiy Stata | a do tehoto formulár mížete ulošt.          Žadatel vyplňuje pouze bíle podbarvená pole       Menu       Strana 1 z 14         Registrační číslo žádosti       Test         Šádost o dotaci z Program       Kontrola vyplněných údajů       Test         Šádost o dotaci z Program       A Informace o žadateli       Test         Jopaťení:       3.0perace:       4.11       1.1         Jopaťení:       6.Název záměru:       Projekty do 1000 000,- Kč, vč. a zároveň žadatel hospodaří na maximálně 150 ha; Živočišná výroba       Zivočišná výroba         Z.Pricovitě SZIF příslušné k administraci žádosti:       Projekty do 1002 naků i s mezerami):       Djojírna         P.Prozovitě SZIF příslušné k administraci žádosti:       V       V       V |                                                                   |                                        |                           |  |  |  |
| Právnická o<br>12.Nézev:                                                                                                    | soba:                                                                                                    |                                                                   | 13.Právní forma:                       |                           |  |  |  |
| Fyzická oso<br>14.Titul před:                                                                                                    | ba:<br>15.Jméno:                                                                                                    | 16.Příjmení:                                                      |                                        | 17.Titul zs:              |  |  |  |
| 18. Rođné čislo<br>Právnická i<br>20.1Č:                                                                                                    | yzická osoba:<br>21.DľČ (je-li přidleno): 22.Internetov                                                                                                    | ). Datum narození:<br>é stránky:                                  |                                        | o                         |  |  |  |
| Sidlo firmy<br>23.Ulice:                                                                                                    | (PO)/trvalé bydliště (FO) - dle výpisu<br>24.č                                                                                                    | z obchodního rejstříku resp. jiného<br>"p./č.e.: 25.č.o.: 26.PSĆ: | osvědčení právního statusu<br>27.0bec: |                           |  |  |  |
| 28.Část obce/n                                                                                                    | něstská část: 29.N                                                                                                    | UTS 4/ LAU 1 (okres):                                             |                                        |                           |  |  |  |
| 30.Telefon:                                                                                                    | 31.M                                                                                                    | tobilní telefon:                                                  | 32.E-mail:                             |                           |  |  |  |

Obrázek 16: Vyplňování Žádosti o dotaci

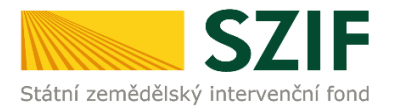

#### B. Zaslání Žádosti o dotaci přes Portál Farmáře

Po kompletním vyplnění Žádosti o dotaci příslušné operace/záměru (dle Instruktážního listu pro vyplňování Žádosti o dotaci) žadatel odešle v termínu pro příjem žádostí Žádost o dotaci přes Portál Farmáře.

Pokračovat v podání Žádosti o dotaci lze přes pole rozpracované žádosti (obrázek 17).

| C7                                                                     |                       |                           |                                  |                                       |                                      |                        | Portál farmáře                           |
|------------------------------------------------------------------------|-----------------------|---------------------------|----------------------------------|---------------------------------------|--------------------------------------|------------------------|------------------------------------------|
|                                                                        |                       |                           |                                  | 1 Parts                               |                                      | the section of         |                                          |
| Státní zemědělský intervenční                                          | fond                  |                           |                                  | D inve                                | ALD.                                 | NJ.                    | TA TOW                                   |
|                                                                        |                       |                           | 7 den                            | äk Kunz 1, 1000619923                 | Úvod Nac                             | tavaní Nánováda        | Dřejít na Odbláci                        |
|                                                                        |                       | 0.000000                  |                                  |                                       |                                      | taven rapoveda         | Contraction Contraction                  |
| TEST SYSTÉM                                                            | r > <u>Nbvá</u>       | podání > <u>Žádosti I</u> | RV-projektová op                 | <u>patření</u> > Rozpracované žádosti |                                      |                        |                                          |
| 1000619923 Změnit JI                                                   |                       |                           | 1 = 1                            |                                       |                                      |                        |                                          |
| Rozšířené vyhledání                                                    | ROZP                  | RACOVA                    | NE ZADO                          | DSTI                                  |                                      |                        |                                          |
| <ul> <li>Identifikační a kontaktní údaje</li> </ul>                    | 4 - 1                 | - 22                      |                                  | 1. 10.00.001512.10                    |                                      |                        |                                          |
| > Identifikační a kontaktní údaje                                      | 285 200 3             | zoji zaznalny oo:         | 20.00.2015 12:40                 | 00: 16:09:2015 12:46                  |                                      |                        |                                          |
| > Pňřazení kontaktů k žádostem                                         | Nahra                 | iní žádosti —             |                                  |                                       |                                      |                        |                                          |
| ✓ Přehled podání                                                       |                       |                           |                                  |                                       |                                      |                        |                                          |
| Přehled žádostí                                                        | Žádos                 | ti                        |                                  | Procházet                             | U                                    | lložit žádost pro d    | alší zpracování                          |
| Množst ví mléka z mléčných výrobků pro                                 |                       |                           |                                  |                                       |                                      |                        |                                          |
| účely dotace na dojnice                                                | DOTODI                | d via t                   | 1                                |                                       | ××. + 1                              | ×                      | 1. 1                                     |
| <ul> <li>Hášení o mléce</li> </ul>                                     | kvalifikov            | aném certifikát           | odepsat zadost<br>u! Zdůrazňujem | e ze vedle tzv. kvalifikovan          | vertesi, zoa po<br>ých certifikátů ( | existuje celá řada ost | podpis zalozeny na<br>atních certifikátů |
| > Mléčné kvóty 2004-2015                                               | užívaných             | např. v obchod            | ním styku, kter                  | é nelze použít pro podání žá          | dostí Státnímu                       | zemědělskému interv    | venčnímu fondu.                          |
| » Přehled hlášení o mléce                                              |                       |                           |                                  |                                       |                                      |                        |                                          |
| <ul> <li>Hlášení o dodávkách syrového<br/>la svelvího stálo</li> </ul> | 0                     | ð h (                     |                                  |                                       |                                      |                        |                                          |
| V avskeno meka                                                         | Omez                  | it zobrazeni              |                                  |                                       |                                      |                        |                                          |
| Alaseni o primemprodeji                                                | Zobras                | rit záznamy od 20         | .06.2015 12:48                   | do 18.09.2015 12:48                   |                                      |                        | 1                                        |
| Mark and fail                                                          |                       | 10                        |                                  |                                       | 53.<br>                              |                        | Filtrovat seznam                         |
| v nova podani                                                          |                       |                           |                                  |                                       |                                      | _                      |                                          |
| a EZ                                                                   | Žádos                 | i o dotaci                | PRV - proj                       | ektová opatření                       |                                      |                        |                                          |
| <ul> <li>Jednotná žádost včetně deklarace</li> </ul>                   | and the second second | Nanocladu                 | Onationi /                       | 1                                     |                                      |                        |                                          |
| zemědělské půdy a žádosti ABOpro<br>rok 2015                           |                       | uloženo                   | záměr                            | Název projektu                        |                                      | Akce                   |                                          |
| Přípra va žádosti 2015                                                 |                       | 100400-00000              |                                  |                                       |                                      | Phone Manager          | noušeo.                                  |
| > Rozpracované žádosti                                                 |                       | 18.09.2015<br>12:29:44    | 16.2.2                           | test                                  |                                      | N HOWAGO               | vas v podali                             |
| > Odeslané žádosti                                                     |                       |                           |                                  |                                       |                                      | E Sáhnou               | t soubor                                 |
| > Deklarace chovu koní                                                 |                       |                           |                                  |                                       |                                      |                        |                                          |
| <ul> <li>Ohlášení změny v Evidenci půdy</li> </ul>                     | 10 martine            |                           |                                  |                                       |                                      |                        |                                          |
| » Příprava ohlášení                                                    | Vymaz                 | at                        |                                  |                                       |                                      |                        |                                          |
| > Rozpracované ohlášení                                                |                       |                           |                                  |                                       |                                      |                        |                                          |
| > Odeslané ohlášení                                                    |                       |                           |                                  |                                       |                                      |                        |                                          |
| <ul> <li>Žádosti PRV- projektová opatření</li> </ul>                   |                       |                           |                                  |                                       |                                      |                        |                                          |
| > Žádost o dotaci PRV                                                  |                       |                           |                                  |                                       |                                      |                        |                                          |
| > Žádost o proplacení                                                  |                       |                           |                                  |                                       |                                      |                        |                                          |
| Zádost o schválení výzvy MAS                                           |                       |                           |                                  |                                       |                                      |                        |                                          |
| > Hlášení o změnách                                                    |                       |                           |                                  |                                       |                                      |                        |                                          |
| > Finančni zdra vi                                                     |                       |                           |                                  |                                       |                                      |                        |                                          |
| > Zadani verejne zakazky PRV                                           |                       |                           |                                  |                                       |                                      |                        |                                          |
| Kozpracovane zadosti                                                   |                       |                           |                                  |                                       |                                      |                        |                                          |
| > Udesiane zadosti                                                     |                       |                           |                                  |                                       |                                      |                        |                                          |

Obrázek 17: Rozpracované žádosti

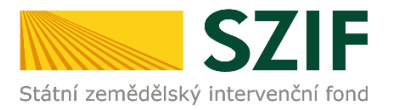

# V termínu od 29.9.2015 08:00 hodin do 12.10.2015 13:00 hodin budou na Portálu farmáře zpřístupněny kroky, které umožní podání Žádosti o dotaci 1. kola PRV.

Žadatel dle obrázku 17 nebo obrázku 18 klikne na tlačítko "Pokračovat v podání".

| C7                                                                                                    |                  |                   | 1                       |                    |            |           |              | Portál f    | armáře       |
|----------------------------------------------------------------------------------------------------|------------------|-------------------|-------------------------|--------------------|------------|-----------|--------------|-------------|--------------|
| Státní zemědělský intervenční                                                                         | fond             |                   |                         | heret              | k          | ×         | R            | he .        | Rak          |
|                                                                                                    |                  |                   | 🚨 Zdeněk Kunc           | \$ 1000619923      | Űvod       | Nastaveni | Nápověda     | Přejit na   | Odhlisit     |
| TEST SYSTÉM                                                                                           | A > Nová podár   | ní > Žédorti PRV- | proiektová opatření > 2 | ádost o dotaid PRV |            |           |              |             |              |
| 1000619923 Zmint JI<br>Rozšiřené vyhledání                                                            | ŽÁDOST           | O DOTA            | CIPRV                   |                    |            |           |              |             |              |
| 🛩 Identifikačni a kontaktni údaje                                                                     | Stav genero      | ování             |                         |                    |            |           |              |             |              |
| > tdentifikačni a kontaktni údaje                                                                     |                  |                   |                         | 100%               | <b>1</b> 8 |           |              |             |              |
| > Přířazení kontaktů k žádostem                                                                       |                  |                   |                         |                    |            |           |              |             |              |
| <ul> <li>Přehled podání</li> </ul>                                                                    |                  | a sector and a    |                         |                    |            |           |              |             |              |
| > Přehled žádostí                                                                                     | Informace        | o prubenu         |                         |                    |            |           |              |             |              |
| Množství mléka z mléčných výrobiů pro<br>účely dotace na dojnice                                      | Vytvořeno        | Opatření /        | Niness prototing        |                    |            |           | Eachony      | 90 <u>M</u> | echny zprávy |
| ✓ Hlåšení o mléce                                                                                     |                  | záměr             | inster brojektu         |                    |            |           | Soubory      | -           |              |
| Mléčné kvdty 2004-2015                                                                                | 07.09.2015       | 4110              | heat                    |                    |            |           | Stav: Nezpra | cováno      |              |
| > Přehled hlášení o mléce                                                                             | 14:26:41         | Sector of         | NEP'S                   |                    |            |           | A Sahnoy     | Liquidite   |              |
| <ul> <li>Hášení o dodávkách syrového<br/>kravského mléka</li> </ul>                                   | der Teilt en san | name la desta la  |                         |                    |            |           |              |             | _            |
| > Hüšení o přimim prodeji                                                                             | A star in set    | rampreutaeu       |                         |                    |            |           |              | Pokračovat  | v podání     |
| > Odeslanā hlāšeni                                                                                    |                  |                   |                         |                    |            |           | 200          |             |              |
| ✓ Novà podàni                                                                                         |                  |                   |                         |                    |            |           |              |             |              |
| <ul> <li>Jednotná žádost a žádost AEO, AEKO<br/>a EZ</li> </ul>                                       |                  |                   |                         |                    |            |           |              |             |              |
| <ul> <li>Jednotrá žádost včetně deklarace<br/>zeměděské půdy a žádost AEO pro<br/>rok 2015</li> </ul> |                  |                   |                         |                    |            |           |              |             |              |
| Příprava žádosti 2015                                                                                 |                  |                   |                         |                    |            |           |              |             |              |
| Rozpracované žádosti                                                                                  |                  |                   |                         |                    |            |           |              |             |              |
| Odeslané žádosti                                                                                      |                  |                   |                         |                    |            |           |              |             |              |

Obrázek 18: Podání Žádosti o dotaci

#### Poznámka:

Na Portálu Farmáře jsou při odesílání Žádosti o dotaci nastaveny kontrolní mechanismy podmínek vyplývající z Obecné části Pravidel pro žadatele, např. "za danou operaci/záměr v daném kole příjmu žádostí bude možné odeslat pouze jednu Žádost o dotaci konkrétního žadatele (není-li ve specifických podmínkách uvedeno jinak)" – Portál Farmáře nedovolí odeslat "další Žádost" na stejnou operaci/záměr; specifika záměrů v rámci operaci 4.1.1 *Investice do zemědělských podniků*; Žádost o dotaci lze odeslat pouze z účtu Portálu Farmáře, ze kterého byla vygenerována; atd.

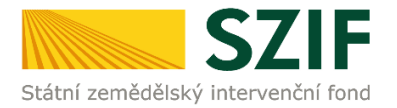

**Přes pole "Procházet" žadatel nahraje z PC kompletně vyplněnou Žádost o dotaci.** Následně žadatel žádost uloží (tlačítko "uložit") a pokračuje v podání přes "Pokračovat v podání". Dle obrázku 19 je žadatel také informován o aktuálním datu a čase poslední změny Žádosti o dotaci.

| Státní zemědělský intervenční                                    | l <b>F</b>                    |                                   | A                      | Portál farmáře              |  |  |  |
|------------------------------------------------------------------|-------------------------------|-----------------------------------|------------------------|-----------------------------|--|--|--|
|                                                                  |                               | 👗 Zdeněk Kunc 🕹 1000619923        | Úvod Nastavení         | Nāpovēda Přejít na Odhlásit |  |  |  |
| TEST SYSTÉM                                                      | PRV Žádost o do               | taci                              |                        |                             |  |  |  |
| 1000619923 Změnit JI<br>Rozšířené vyhledání                      | 4.1.1 d) - projekt            | ly do 5 000 000,- Kč, vč.; Pro    | isata - kolo 001       |                             |  |  |  |
| <ul> <li>Identifikační a kontaktní údaje</li> </ul>              | Datum vytvoření               | 07.09.2015 14:26:37               |                        |                             |  |  |  |
| > Identifikační a kontaktní údaje                                | Datum poslední zm             | věny 07.09.2015 14:26:41          |                        |                             |  |  |  |
| Přířazení kontaktů k žádostem                                    | Přířazení kontaktů k žádostem |                                   | 4114                   |                             |  |  |  |
| <ul> <li>Přehled podání</li> </ul>                               | Opacrent / Zamer              | 9.1.10                            |                        |                             |  |  |  |
| > Přehled žádostí                                                | E C                           | Žádost o dotaci PRV 14-20, 1 kolo | -                      |                             |  |  |  |
| Množství mléka z mléčných výrobků pro<br>účely dotace na dojnice | Žádost te                     | st                                | 07.09.2015<br>14:26:39 | Procházet                   |  |  |  |
|                                                                  |                               |                                   |                        |                             |  |  |  |
|                                                                  |                               |                                   |                        | Bolančovst v podľa          |  |  |  |
| 1NFOLINKA: 222 871 871                                           | WYTISKNOUT                    |                                   |                        | Pokracovat v podan          |  |  |  |
| E-MAILI INFORSZIF.CZ                                             | MAPA STRÁNEK                  |                                   |                        |                             |  |  |  |
| VÍCE KONTAKTNÍCH ÚDAJŮ                                           | D PROHLÁŠENÍ O PŘÍSTU         | PNOSTI                            |                        |                             |  |  |  |

Obrázek 19: Nahrání Žádosti o dotaci

V následujícím kroku (obrázek 20) se žadateli zobrazí strana se souhrnnými informacemi týkající se podání Žádosti o dotaci. Žadatel zaškrtne pole "Souhlasím s podobou žádosti a dalšími závazky". Po zaškrtnutí se automaticky zpřístupní pole "Podat Žádost", na které žadatel klikne.

| C7                                                               | 11             |            |                  | -             |        | Portál    | armare           |                 |                 |
|------------------------------------------------------------------|----------------|------------|------------------|---------------|--------|-----------|------------------|-----------------|-----------------|
| Státní zemědělský intervenční                                    | fond           |            |                  | -             | h      | -         | 101              | Innie           | R               |
|                                                                  |                |            | 🚊 Zdeněk Kunc    | A 1000619923  | Ûvod   | Bastaveni | Nápověda         | Přejit na       | . Odhlásit      |
| TEST SYSTÉM                                                      | SOUHRN         |            |                  |               |        |           |                  |                 |                 |
| 1000619923 Zminit II<br>Rozšiřené vyhledání                      | PRV Zádost     | dotaci     |                  |               |        |           |                  |                 |                 |
| 🛩 Identifikační a kontaktní údaje                                | 4.1.1 d) - pro | ojekty do  | 5 000 000,-      | Kč, vč.; Pra  | sata - | kolo 001  |                  |                 |                 |
| > Identifikační a kontaktní údaje                                |                |            |                  |               |        |           |                  |                 |                 |
| > PfVazení kontaktů k žádostem                                   | Datum vytw     | oření      | 07.09.           | 2015 14:47:35 |        |           |                  |                 |                 |
| <ul> <li>Přehled podání</li> </ul>                               | Datum posle    | ední změny | 07.09.           | 2015 14:47:39 |        |           |                  |                 |                 |
| > Přehled žádostí                                                | Opatření / z   | áměr       |                  | 4.1.1 d)      |        |           |                  |                 |                 |
| Množství mléka z mléčných výrobků pro<br>účely dotace na dojnice |                | E Status   | Anton 001/ 14-30 | - Andre       |        |           |                  |                 |                 |
| v Hlášení o mléce                                                | Źódost         | test       | SAUGHTER STRUCT  | with the      |        |           | 0                | 7.09.2015       |                 |
| Méčné kvóty 2004-2015                                            |                |            |                  |               |        |           |                  |                 |                 |
| > Přehled hlášení o mléce                                        |                |            |                  |               |        |           |                  |                 |                 |
| Hášení o dodávkách syrového<br>kravského míčka                   | Zpět           |            |                  |               |        | 2 s       | xihlasim s podob | ou žádosti a da | silimi závazky. |
| > Hádení o přiném prodeji                                        |                |            |                  |               |        |           |                  | Por             | lat žádost      |
| > Odeslaná hláilení                                              |                |            |                  |               |        |           |                  |                 |                 |

Obrázek 20: Žádost o dotaci - souhrn

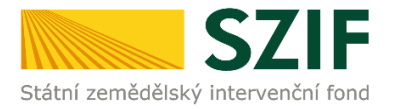

Po podání Žádosti o dotaci se žadateli zobrazí strana, kde pod odkazem "Stáhnout soubor" je odeslaná/podaná Žádost o dotaci. Dle obrázku 21 si žadatel prostřednictvím "Stáhnout potvrzení" stáhne Potvrzení o přijetí Žádosti o dotaci. Ukázka vygenerovaného Potvrzení o přijetí, která je uvedena na obrázku 22, má pouze informativní charakter.

| Státní zemědělský                                                                   |                  | fond                   |                     |                | ALL CO     | 1    | -         | R            | Portál fa       | armáře<br>RR |
|-------------------------------------------------------------------------------------|------------------|------------------------|---------------------|----------------|------------|------|-----------|--------------|-----------------|--------------|
|                                                                                     |                  |                        |                     | 🛓 Zdeněk Kunc  | 1000619923 | Úvod | Nastavení | Nápověda     | Přejít na…      | Odhlásit     |
| TEST SYSTÉM                                                                         |                  | Stav                   |                     |                |            |      |           |              |                 |              |
| 1000619923                                                                          | Zmēnit JI        |                        |                     |                | 100%       | 5    |           |              |                 |              |
| <ul> <li>Identifikační a kontaktrí<br/>&gt; Identifikační a kontaktrí úd</li> </ul> | nî údaje<br>daje | Hotovo                 | o průběhu           |                |            |      |           |              |                 |              |
| > Prirazeni kontaktū k žados                                                        | tem              |                        |                     |                |            |      |           |              | E Vše           | chny zprávy  |
| <ul> <li>Přehled žádostí</li> </ul>                                                 |                  | Vytvořeno              | Opatření /<br>záměr | Název projektu |            |      |           | Soubory      |                 |              |
| > Množství mléka z mléčných<br>účely dotace na dojnice                              | n výrobků pro    |                        |                     |                |            |      |           | 📖 Čislo jed  | Inaci:          |              |
| <ul> <li>Hlášení o mléce</li> </ul>                                                 | 07.09.20         | 07.09.2015<br>14:54:45 | 0 <u>3</u> 4.1.1 d) | test           |            |      |           | SZIF/20      | 15/0521638      |              |
| > Mléčné kvóty 2004-2015                                                            |                  |                        |                     |                |            |      |           | D Stáhnou    | it potvrzení    |              |
| > Přehled hlášení o mléce                                                           |                  |                        |                     |                |            |      |           | 1-           |                 |              |
| > Hlášení o dodávkách syrov<br>kravského mléka                                      | vého             |                        |                     |                |            |      |           | Pokračoval   | t na odeslané i | žádosti      |
| Obrázek 21: Poda                                                                    | ná Žádost        | o dotaci               | -                   |                |            |      | Ve Smed   | (ách 33, 110 | 00 Praha 1      |              |

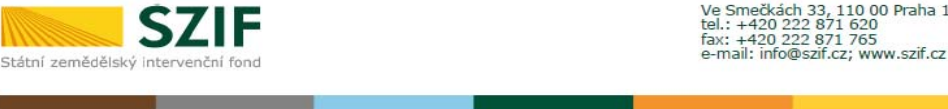

#### 

Indikátor dokumentu: SZIF/2015/xxxxxx

# POTVRZENÍ O PŘIJETÍ

Dokument Žádost o dotaci z Programu rozvoje venkova 2014 – 2020 (1. kolo) byl úspěšně odeslán.

Informujeme Vás tímto, že Žádost o dotaci byla podána (podrobnosti jsou uvedeny v následující tabulce). O jejím zaregistrování budete informování na Portálu Farmáře – sekce "Odeslané dokumenty ze SZIF".

Děkujeme Vám, že jste využili našich elektronických služeb a přejeme Vám příjemný den.

S pozdravem

Státní zemědělský intervenční fond Ve Smečkách 33 110 00 Praha 1

Obrázek 22: Vygenerované Potvrzení o přijetí

Tímto krokem byla úspěšně podána Žádost o dotaci. O jejím zaregistrování bude žadatel informován na Portálu Farmáře – sekce "Odeslané dokumenty ze SZIF".